×

- Scaricare e installare il software Blackberry Desktop Manager dal sito:https://www.blackberry.com/Downloads/contactFormPreload.do?code=A8BAA56554F96369 AB93E4F3BB068C22&dl=5E695511C1F9656B8E3E63DAB060F469
- Collegare il palmare al PC e sulla richiesta di utilizzo come memoria di massa sul device selezionare e cliccare su No.
- Far partire il programma Desktop Manager.
- Selezionare Opzioni quindi Impostazioni di connessione, selzionare USB dal menu a tendina e premere OK
- Tasto destro sull'icona Risorse del Computer sul desktop e scegliere Gestione dal menu
- Sfogliare Gestione Periferiche ed espandere la voce Porte (COM e LPT)
- Prendere nota di quali porte vengono utilizzate dal BlackBerry
- Espandere la sezione **Modem**, cliccare col tasto destro sulla voce "**Modem standard**" che utilizza una delle porte precedentemente controllate e scegliere "**Proprietà**"
- Selezionare la scheda "**Diagnostica**" e verificare la connessione al modem tramite il pulsante "**Interroga Modem**". Dovrebbe apparire una lista tipo:

```
ATQOV1E0 - OK

AT+GMM - BlackBerry IPmodem

AT+FCLASS=? COMMAND NOT SUPPORTED

AT#CLS=? COMMAND NOT SUPPORTED

AT+GCI? COMMAND NOT SUPPORTED

AT+GCI=? COMMAND NOT SUPPORTED

ATI1 - Research In Motion / BlackBerry IPmodem

ATI2 - Research In Motion / BlackBerry IPmodem

ATI3 - Research In Motion / BlackBerry IPmodem

ATI4 - Research In Motion / BlackBerry IPmodem

ATI5 - Research In Motion / BlackBerry IPmodem

ATI6 - Research In Motion / BlackBerry IPmodem

ATI7 - Research In Motion / BlackBerry IPmodem
```

• Selezionare la scheda "Avanzate" e inserire la seguente stringa di connessione:

+cgdcont=1,"IP","ibox.tim.it",,0,0

- Creare una **nuova connessione di rete** (Start Impostazioni Connessioni di rete Creazione guidata nuova connessione)
- Scegliere l'opzione "Connessione ad Internet" e "Imposta connessione manualmente"
- Selezionare "Connessione tramite modem remoto" e selezionare il "Modem standard" precedentemente configurato
- Impostare un nome per la connessione
- Inserire il numero di telefono \*99#
- Lasciare in bianco i campi Nome Utente e Password

From: https://wiki.unitn.it/ - Wiki UniTn

Permanent link: https://wiki.unitn.it/pub:bb-modem-usb

Last update: 2009/05/12 11:55